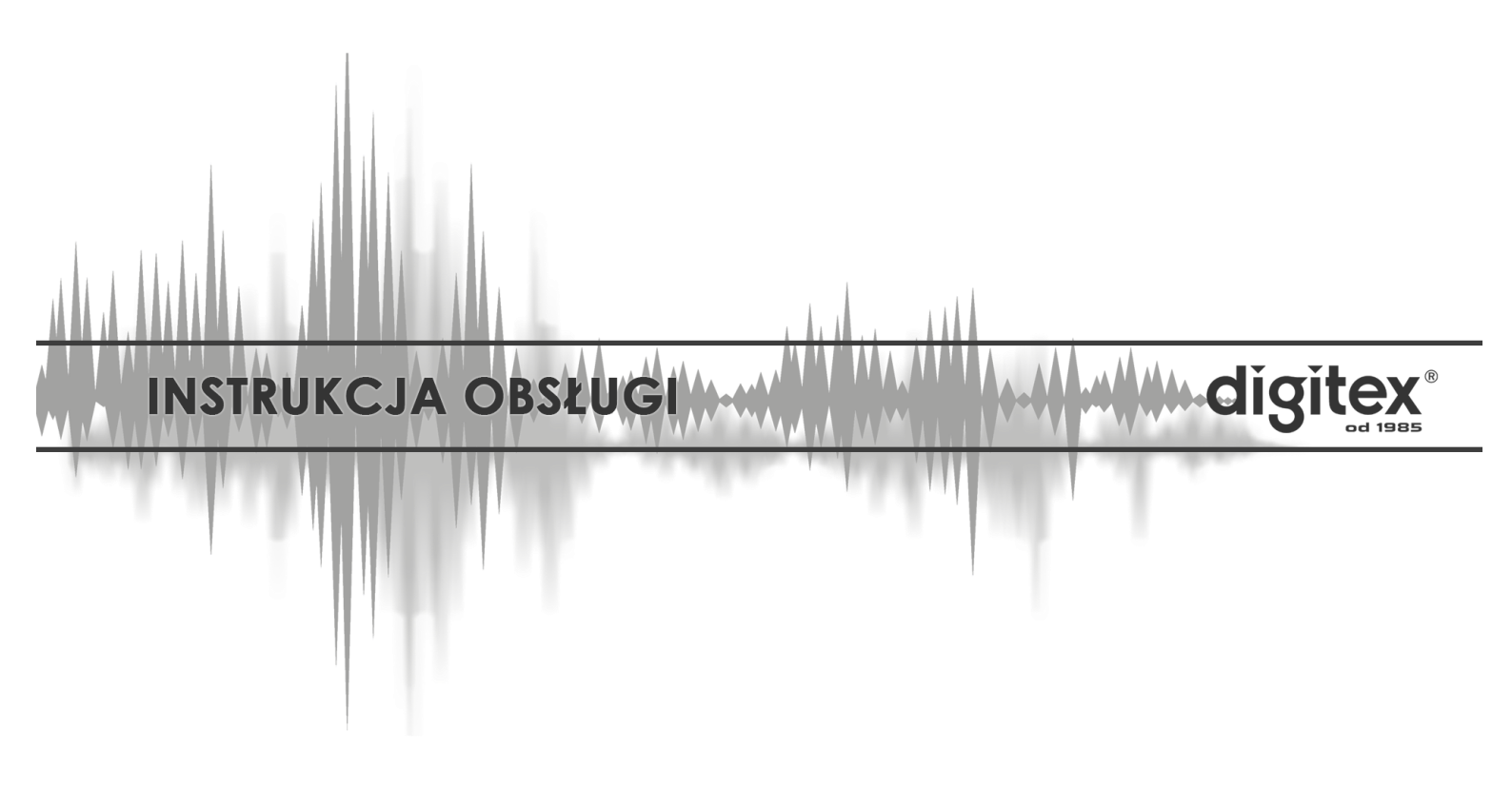

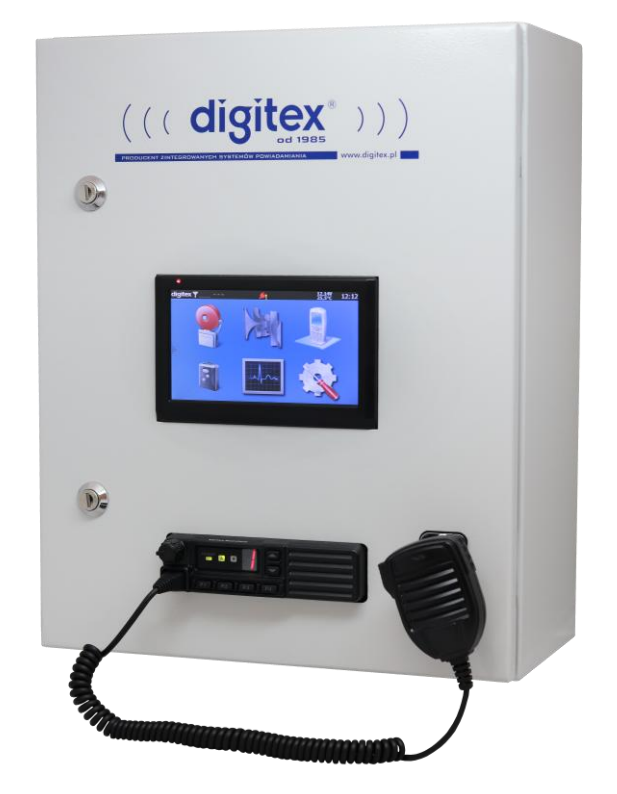

# **STACJA OBIEKTOWA DSP-52L**

Wydanie 1.2 listopad 2018

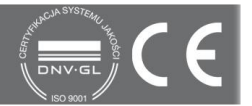

Niniejsza instrukcja opisuje sposób użytkowania urządzenia. Wszelkie czynności instalacyjne i serwisowe (związane z podłączaniem i uruchomieniem oraz podłączeniem innych urządzeń lub zmianą konfiguracji) wykonują wyłącznie **Autoryzowani Instalatorzy marki digitex**, którzy posiadają aktualny (wydawany co roku) certyfikat producenta.

# Spis treści

| Opis ogólny              |
|--------------------------|
| Budowa                   |
| Zasilanie                |
| Instalacja               |
| Obsługa                  |
| Manipulator dotykowy LCD |
| Ekran główny             |
| Panel boczny             |
| ،<br>Ekran alarmów       |
| Ekran DTG-53             |
| Zdarzenia                |
| SMS grupowy              |
| SMS indvwidualny         |
| Inne 11                  |
| Lista użytkowników 11    |
| Karta SIM                |
| Ekran pagerów            |
| Ekran Historii           |
| Ostatnie zdarzenia       |
|                          |
| Ekran Congratora Surony  |
| Ekran ustawień           |
|                          |
| Centralka alarmowa       |
| Przeglądy i konserwacja  |

# Opis ogólny

Stacja Obiektowa DSP-52L jest częścią składową Zintegrowanego Systemu Alarmowania

i Ochrony Ludności DSP-50 produkcji PLATAN Sp. z o.o. pod marką DIGITEX. Stacja służy do:

- Sterownia pracą Syreny Elektronicznej DSE lub mechanicznej,
- Wywoływania odbiorników indywidualnych (pagerów) pracujących w standardzie STQC i POCSAG,
- Powiadamiania osób wyposażonych w telefony komórkowe (przez opcjonalnie wbudowany Terminal DTG-53),
- Ochrony obiektu (wewnętrzna centralka alarmowa lub możliwość podłączenia zewnętrznej centralki)
- Sterowanie pracą dowolnych urządzeń podłączonych do stacji

# Budowa

Stacja obiektowa DSP-52L posiada obudowę metalową zamykaną na klucz. Przedni panel stacji wyposażony jest w manipulator dotykowy LCD oraz radiotelefon. Górna część stacji obiektowej posiada dławnice na przewody do urządzeń zewnętrznych oraz do zasilania i instalacji antenowej.

#### Zasilanie

Stacja obiektowa zasilana jest z sieci ~230V. Jako źródło zasilania rezerwowego posiada wbudowany bezobsługowy akumulator +12V o pojemności 26Ah. Ładowanie akumulatora odbywa się w pełni automatycznie. Stacja wyposażona jest też w układ zabezpieczający akumulator przed nadmiernym rozładowaniem.

#### Instalacja

Stacja obiektowa DSP-52L powinna być zainstalowana w budynku, na którym znajduje się syrena alarmowa w miejscu niedostępnym dla osób postronnych, zgodnie z instrukcją serwisową dostarczaną przez producenta.

<u>Uwaga:</u> Montaż i zaprogramowanie stacji obiektowej wykonują wyłącznie Autoryzowani Instalatorzy Systemu DSP-50 posiadający aktualny (wydawany co roku) certyfikat producenta.

# Obsługa

Wszystkie funkcje Stacji Obiektowej DSP-52L (oprócz funkcji związanych z ochroną obiektu) są realizowane zdalnie ze stanowiska kierowania (KP PSP) wyposażonego w Stację Bazową DSP-15. Oprócz tego część funkcji użytkownik może obsłużyć lokalnie. W dalszej części instrukcji przedstawiono obsługę stacji DSP-52L. Dostępność wszystkich funkcji zależy od konfiguracji stacji oraz od tego jakie urządzenia dodatkowe z nią współpracują.

# Manipulator dotykowy LCD

Ekran można obsługiwać wyłącznie palcem lub rysikiem (stylusem) przeznaczonym do tego typu ekranów. Obsługa ekranu innymi przedmiotami (szczególnie metalowymi) może spowodować jego uszkodzenie.

#### Ekran główny

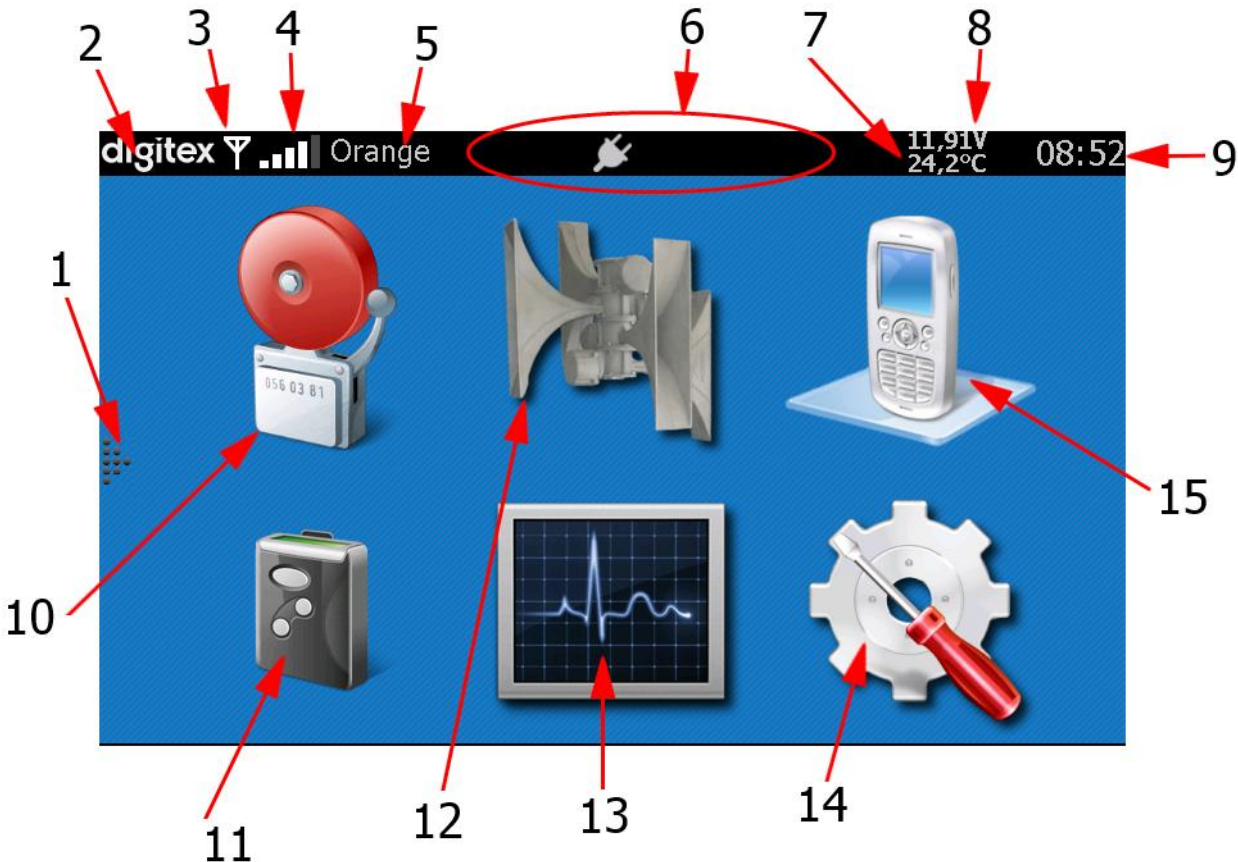

- 1. Przycisk wysuwania panelu bocznego
- 2. Przycisk otwierania panelu bocznego
- 3. Ikona stanu pracy DTG-53
  - a. DTG-53 w trybie oczekiwania

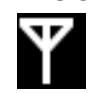

b. DTG-53 w trybie pracy np. wysyła SMS

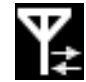

- 4. Ikona zasięgu GSM terminala DTG-53
- 5. Nazwa operatora GSM terminala DTG-53

Ikony stanu pracy stacji:

a. poprawne zasilanie stacji

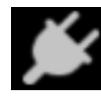

b. brak zasilania głównego (z sieci 230V)

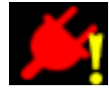

c. stacja w trakcie odbioru transmisji radiowej STQC

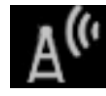

d. stacja w trakcie nadawania sygnału STQC (potwierdzenie, wywołanie pagerów, retransmisja)

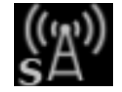

e. stacja w trakcie nadawania sygnału POCSAG (pagery)

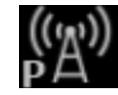

f. włączony alarm (generowanie sygnału syreny) lub audio ("na żywo")

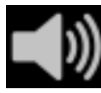

g. włączony alarm (syrena jest w stanie wybiegu lub brak jest sygnału audio)

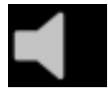

h. uzbrojona centralka alarmowa stacji obiektowej

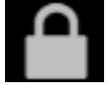

- 6. Temperatura wewnątrz skrzynki DSP-52L
- 7. Napięcie akumulatora w DSP-52L
- 8. Aktualny czas
- 9. Przycisk ekranu alarmów
- 10. Przycisk ekranu pagerów
- 11. Przycisk ekranu generatora syreny elektronicznej
- 12. Przycisk ekranu historii
- 13. Przycisk ekranu ustawień / konfiguracji
- 14. Przycisk ekranu DTG-53

Elementy 1...9 stanowią stały element większości ekranów w aplikacji.

# Panel boczny

Panel boczny umożliwia szybki i łatwy dostęp do dowolnego z podstawowych ekranów (niezależnie od aktualnej pozycji w aplikacji).

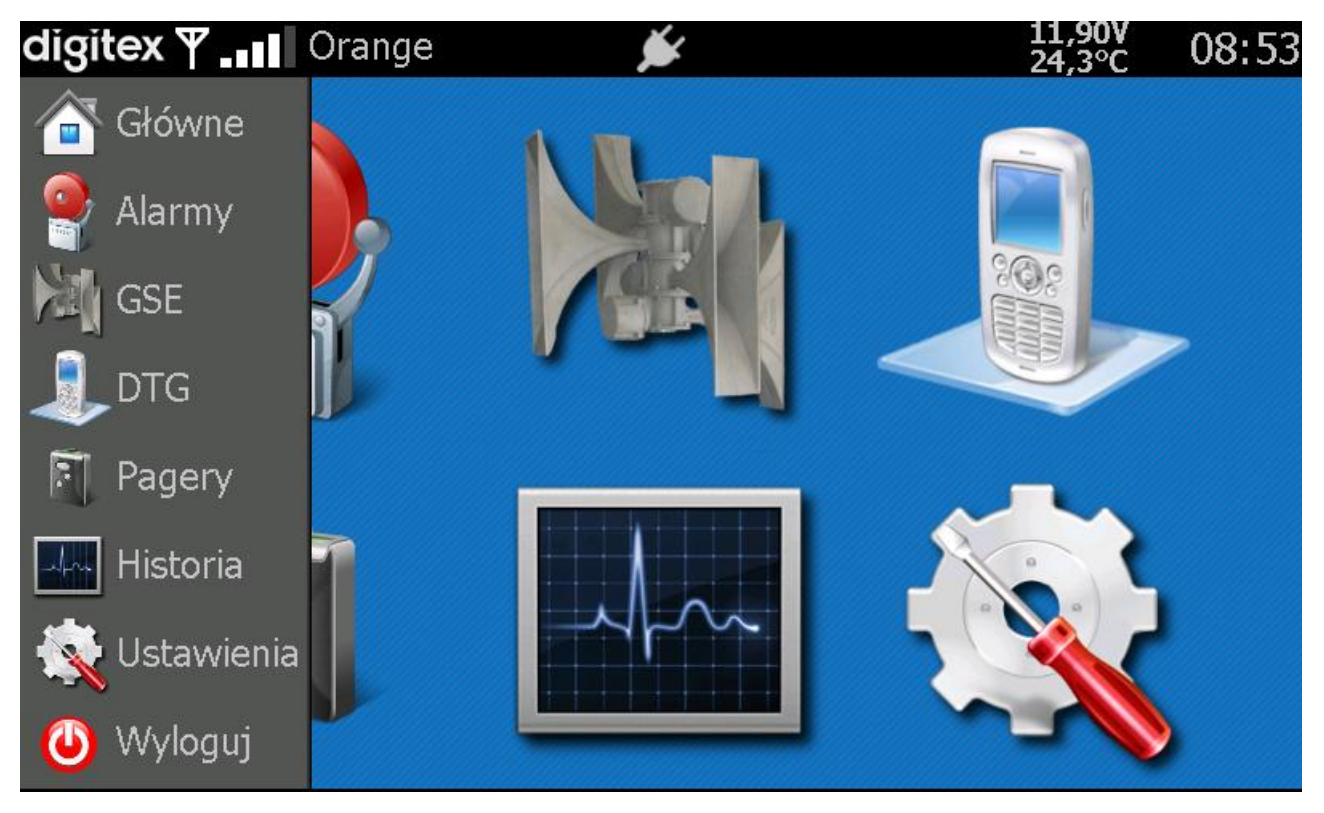

Aby otworzyć panel boczny należy:

- nacisnąć logo "digitex" (2) lub
- nacisnąć ikonę (1) przesuwając ją w prawo.

Aby zamknąć panel bez żadnej akcji należy

- nacisnąć ponownie logo "digitex" lub
- nacisnąć prawą krawędź panelu i przesunąć go w lewo.

#### Ekran alarmów

Aby wywołać jeden z alarmów należy nacisnąć odpowiedni przycisk.

| digitex | 🍸 📶 Orange 🛛 📂     | 11,89V<br>24,3°C | 08:53 |
|---------|--------------------|------------------|-------|
|         | Alarm pożarowy     | Alarm 1min       |       |
|         | Sprzegnięcie audio | Alarm OC3        |       |
|         | STOP               |                  |       |

Rozpocznie to całą procedurę alarmu, tzn. w zależności od konfiguracji systemu (rodzaju zainstalowanych modułów oraz konfiguracji modułu SWA-3) zostanie uruchomiona syrena, wysłane powiadomienia SMS poprzez DTG-53, itd. Na czas trwania alarmu zablokowany jest dostęp do pozostałych przycisków alarmowych. Aktywny (trwający) alarm symbolizowany jest czerwoną ikoną. W trakcie odtwarzania alarmu dostępny jest przycisk STOP służący do zatrzymania alarmu (przykładową sytuację dla alarmu pożarowego pokazuje poniższy ekran)

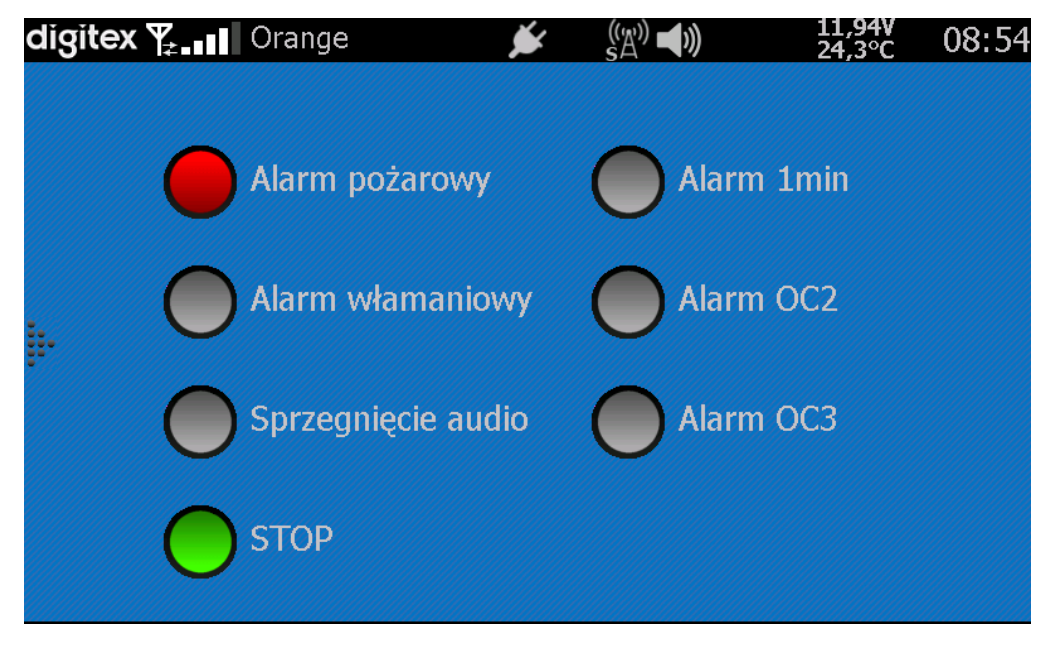

# Ekran DTG-53

Z poziomu tego ekranu możliwa jest obsługa podstawowych funkcji związanych z modułem DTG-53. Moduł DTG-53 służący do powiadamiania na telefony komórkowe jest opcjonalnym wyposażeniem Stacji Obiektowej DSP-52L.

## Zdarzenia

Rozpoczęcie realizacji cyklu działań zapisanego w konfiguracji modułu DTG-53.

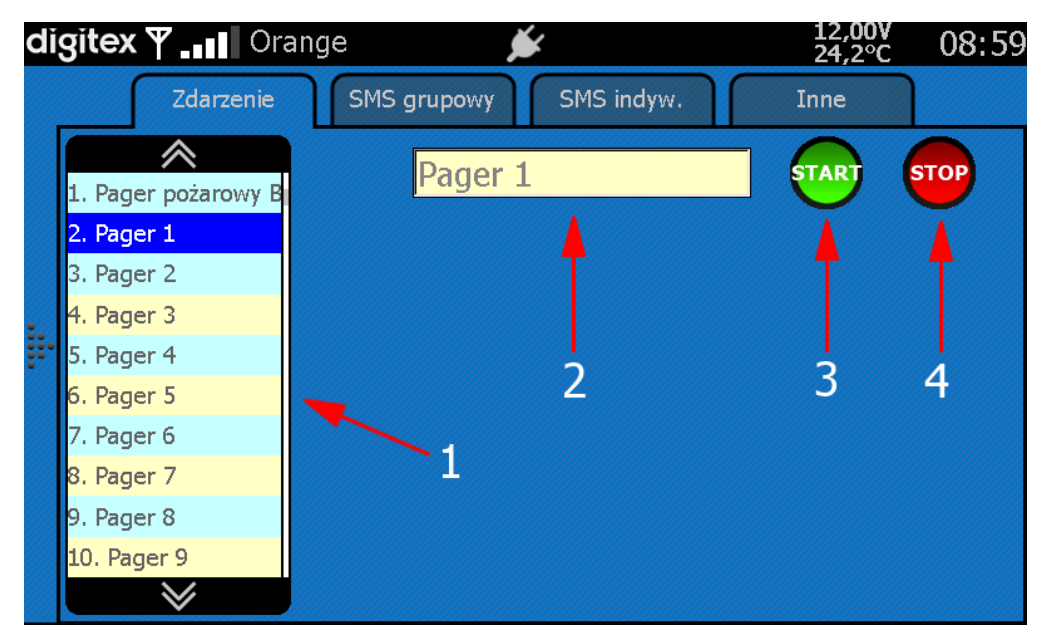

Aby wywołać określone zdarzenie należy:

- wybrać z listy zdarzeń (1) (używając klawiszy i w celu wyświetlenia kolejnych / poprzednich zdarzeń),
- w panelu (2) pokazuje się pełna nazwa wybranego zdarzenia
- przycisk Start (3) rozpoczyna uruchomienie cyklu działań związanych z wybranym zdarzeniem. Ponowne wciśnięcie przycisku (3) nie jest możliwe (symbolizowane szarą ikoną).
- przycisk Stop (4) umożliwia przerwanie ("na żądanie") wykonywania kolejki zadań z wybranego zdarzenia.

#### SMS grupowy

Umożliwia wysłanie wiadomości SMS dowolnej treści do odbiorców zdefiniowanych dla danego zdarzenia (zapisanego w konfiguracji DTG-53). Aby wywołać SMS grupowy należy:

- wybrać zdarzenie z listy (1) pełna nazwa zdarzenia zostaje wyświetlona w polu (2)
- wpisać treść w polu (5) używając klawiatury (6)
- rozpocząć akcję naciskając przycisk Start (3)
- przycisk Stop (4) umożliwia przerwanie ("na żądanie") wykonywania kolejki zadań z wybranego zdarzenia.

|   |    |                          | 1                                                  |          |        |       |       | 2      | 2 | 3        |                | 4        |    |
|---|----|--------------------------|----------------------------------------------------|----------|--------|-------|-------|--------|---|----------|----------------|----------|----|
| C | jį | git                      | ex Ÿ ₊∎∎ Ora                                       | ange     |        | ý     | {     |        |   | 12<br>24 | .,00V<br>.,2°C | 09:00    |    |
|   |    |                          | Zdarzenie                                          | SMS      | grupov | vy    | SMS   | indyw. |   | Inne     |                |          |    |
|   |    | 11.                      | Pager 10                                           |          | Syre   | ena p | oożar | owa    |   | STAI     | ) (            | STOP     |    |
|   |    | 12.                      | . Pager pożarowy                                   | Test SMS | à gru  | poweg | 30    |        |   |          |                | <u>~</u> |    |
|   |    | <mark>13</mark> .<br>14. | . <mark>Syrena pożarowa</mark><br>. Syrena lokalna |          |        |       |       |        |   |          |                |          | -5 |
|   | •• | 15.                      | . Alarm 1min.                                      |          |        |       |       |        |   |          |                |          |    |
|   |    | 16.                      | . Alarm OC2                                        |          | _      | _     |       | _      | _ | _        | _              |          |    |
|   |    | 17.                      | . Alarm OC3                                        | 1 2      | 2 3    | 3     | 4     | 5      | 6 | 7 8      | 3 9            | € 0      |    |
|   |    | 18.                      | . Tor fonii                                        | /        | :      | :     |       | )      |   | -        | &              | @        | _  |
|   |    | 19.<br>20                | . Wejście 1                                        | SHIFT    | п      | ?     | !     | '      | + | *        | =              | Back     | -6 |
|   |    | 20.                      |                                                    | abc      | ſ      |       |       |        |   |          |                | Enter    |    |

Klawiatura ekranowa może pracować w różnych trybach zmienianych poprzez naciśnięcie klawisza **SHIFT/shift** oraz **123#**:

| q v   | V e | e I | r i | t ) | / l | l i | i c | ) p   |
|-------|-----|-----|-----|-----|-----|-----|-----|-------|
| а     | s   | d   | f   | g   | h   | j   | k   | Ι     |
| SHIFT | z   | х   | с   | v   | b   | n   | m   | Back  |
| 123#  | f   |     |     |     |     |     |     | Enter |

| Q     | W | E F | ۲ - | Γ | ( L | ן נ |   | ) P   |
|-------|---|-----|-----|---|-----|-----|---|-------|
| A     | S | D   | F   | G | Н   | J   | К | L     |
| shift | Z | Х   | С   | ۷ | В   | N   | М | Back  |
| 123#  | ſ |     |     |   |     |     |   | Enter |

| 1     | 2 | 3 | 4              | 5 | 6 | 5           | 7 | 8 | assia rese | 9 | 0    |   |
|-------|---|---|----------------|---|---|-------------|---|---|------------|---|------|---|
| /     | : | ; |                | ( | ) | -           | - |   | &          | ( | Ð    |   |
| SHIFT | Ш | ? | !              |   | - | +           | * | : | =          | E | Back |   |
| abc   | f |   | Souther States |   |   | Anaska stor |   |   |            | E | nter | r |

| 1 2   | 2 3 | 3 4 | 1 5 | 5 6 | 5 7 | 7 8 | 3 9 | ) ()  |
|-------|-----|-----|-----|-----|-----|-----|-----|-------|
| ]     | ]   | {   | }   | #   | %   | ^   | ۷   | >     |
| SHIFT | /   |     | ۶   | \$  | :)  | :(  | ;)  | Back  |
| abc   | f   |     |     |     |     |     |     | Enter |

#### SMS indywidualny

Umożliwia wysłanie wiadomości SMS do odbiorcy zdefiniowanego w DTG-53 lub innego (dowolnego), którego numer telefonu wprowadzany jest za pomocą klawiatury ekranowej (podobnie jak treść SMS).

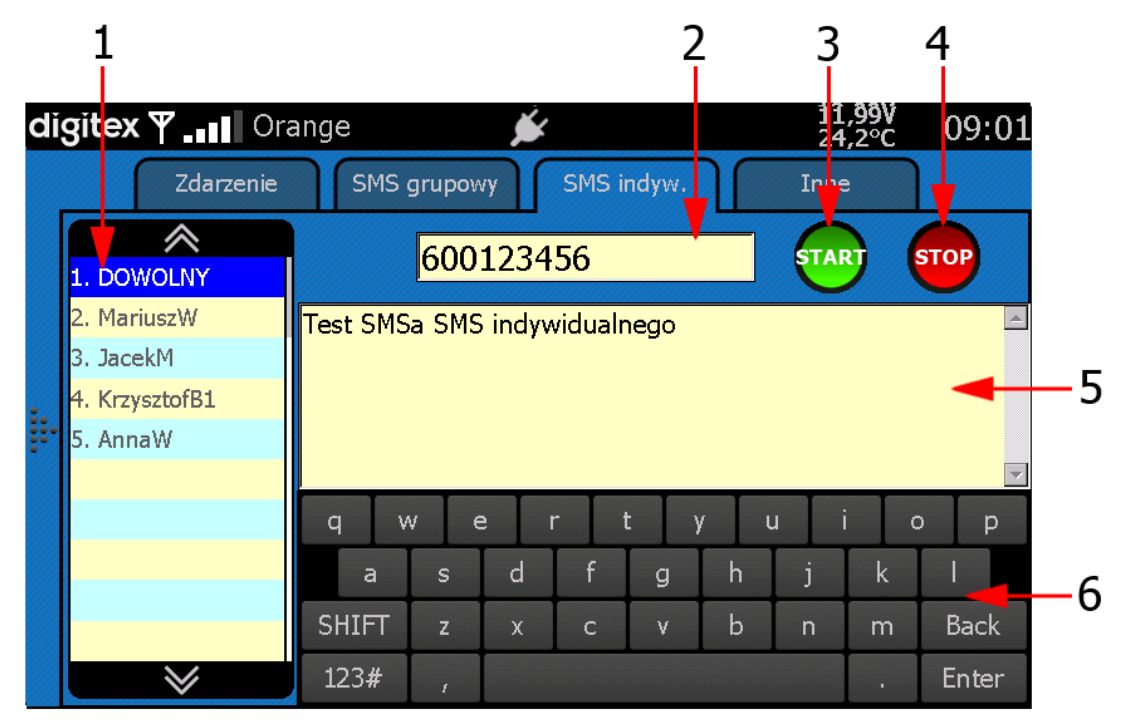

Aby wysłać SMS należy:

- wybrać użytkownika z listy (1) (używając klawiszy lub w celu wyświetlenia kolejnych lub poprzednich użytkowników). Numer telefonu wybranego użytkownika zostanie wyświetlony w polu (2)
- Jeśli użytkownik nie znajduje się na liście należy wybrać z listy użytkownika o nazwie DOWOLNY i wpisać jego numer telefonu w polu numeru (2)
- wpisać treść SMS w polu (5) za pomocą klawiatury ekranowej (6)
- nacisnąć przycisk Start (3) w celu aktywowania wysyłania SMS

| di | gitex ৠ₂∎∎ | Orang    | e 🎽            | ¥          | 11,99V<br>24,1°C | 09:04 |
|----|------------|----------|----------------|------------|------------------|-------|
|    | Zda        | rzenie   | SMS grupowy    | SMS indyw. | Inne             |       |
|    | 3          | Lista uż | ytkowników z D | DTG-53     |                  |       |
|    | \$         | Stan koi | nta            |            |                  |       |
|    |            |          |                |            |                  |       |
|    |            |          |                |            |                  |       |
|    |            |          |                |            |                  |       |

#### Inne

#### Lista użytkowników

Jeśli w module DTG-53 w stacji została zmieniona lista użytkowników dla zachowania spójności listy użytkowników w manipulatorze dotykowym LCD oraz module DTG-53 oraz należy zaktualizować listę użytkowników. Aby zaktualizować listę należy:

nacisnąć przycisk rozpoczynający proces aktualizacji

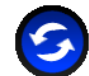

(proces ten może trwać kilka minut)

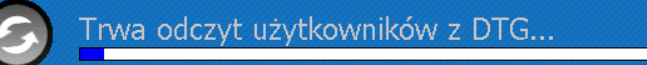

• Po pomyślnie zakończonej aktualizacji w zakładce "SMS indywidualny" znajduje się odświeżona lista użytkowników.

#### Karta SIM

Jeśli karta SIM zainstalowana w module DTG-53 jest kartą przedpłaconą ("prepaid") istnieje możliwość sprawdzenia stanu konta i wyświetlenie go na ekranie.

W tym celu należy:

Nacisnąć przycisk

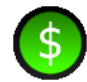

• długość czasu oczekiwania zależna jest w dużej mierze od operatora sieci komórkowej

Trwa sprawdzanie stanu konta

• po pomyślnie zakończonym odczycie na ekranie pojawi się informacja z aktualnym stanem konta.

#### Ekran pagerów

Ekran umożliwia obsługę zdarzeń związanych pagerami skonfigurowanymi w module SWA-3.

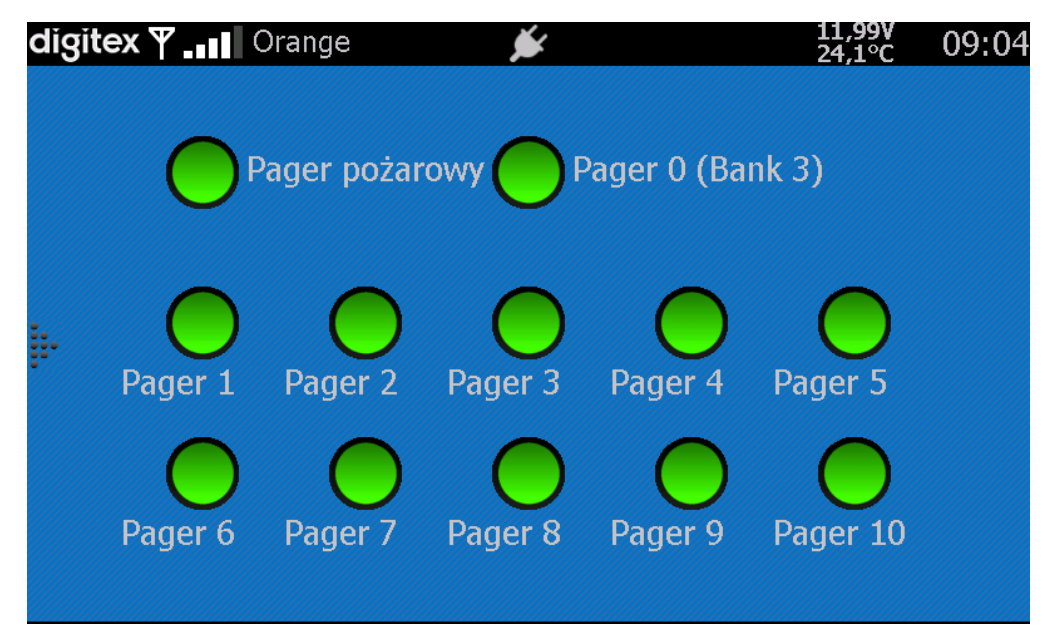

Naciśnięcie przycisku powoduje w zależności od konfiguracji modułu SWA-3 wysłanie wezwania na pager STQC lub/i POCSAG lub/i uruchomienie odpowiedniego zdarzenia w module DTG-53 np. dla zdarzenie związanego z 2. pagerem indywidualnym:

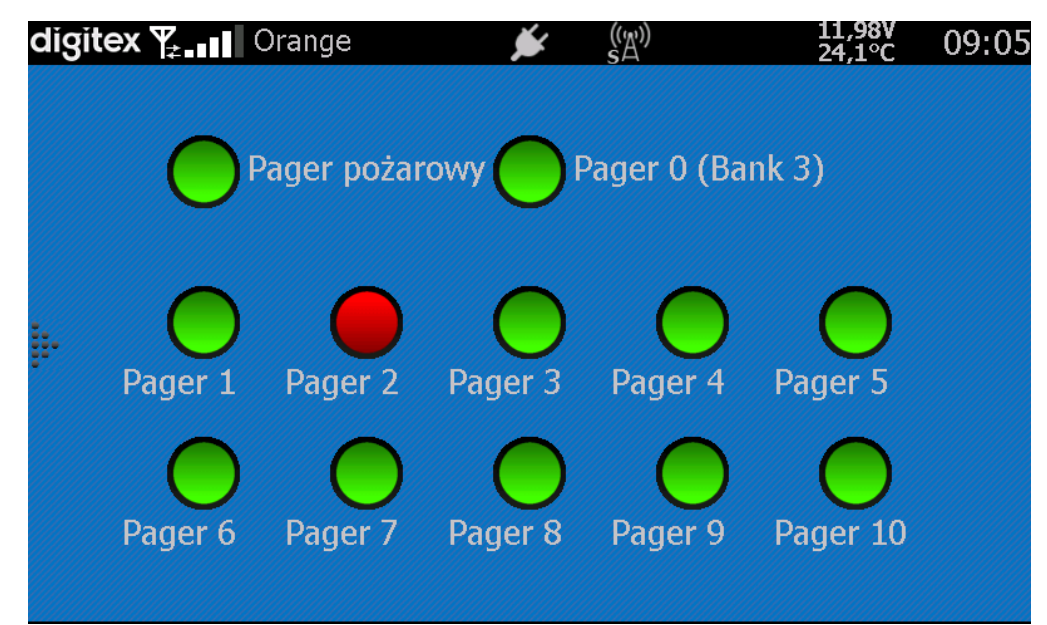

### Ekran Historii

#### Ostatnie zdarzenia

Na ekranie wyświetlone są ostatnie zdarzenia związane z danym modułem w stacji wraz z datą i czasem ich wystąpienia (po jednym ostatnim zdarzeniu dla każdego modułu):

- DSP-52L
- SWA-3
- DTG-53
- GSE (generator syreny elektronicznej)

| di        | gite | xŢ≵∎∎    | Orang          | je               | ۶.                 |             | 11,98V<br>24,1°C | 09:05 |
|-----------|------|----------|----------------|------------------|--------------------|-------------|------------------|-------|
|           |      | Osta     | atnie<br>zenia | Log zdarzeń      |                    |             |                  |       |
|           |      |          |                |                  |                    |             |                  |       |
|           |      | DSP-52L: | 8 sierpnia     | 1 2013 07:46:40; | Uruchomienie urzą  | dzenia      |                  |       |
|           |      | SWA-3:   | 8 sierpnia     | 2013 09:05:25;   | Pager 2 POCSAG;    |             |                  |       |
| <b></b> . |      | DTG-53:  | 8 sierpnia     | 2013 09:05:09;   | Zdarzenie Pager 1: | SMS - Mariu | JszW             |       |
|           |      | CCE      | 7 olorppic     | 2012 10-54-40-   | Prok okoji         |             |                  |       |
|           |      | GSE:     | 7 sterprite    | 1 2013 10.54.40; | DI dK dKUJI        |             |                  |       |
|           |      |          |                |                  |                    |             |                  |       |
|           |      |          |                |                  |                    |             |                  |       |
|           |      |          |                |                  |                    |             |                  |       |

## Log zdarzeń

Obejmuje zakres ostatnich 200 zdarzeń związanych ze stacja. Używając klawiszy 🔊 lub vzechodzi się do kolejnych lub wcześniejszych zdarzeń.

| dì | gite | 🗙 🌪 💵 Orang                                                                                                    | е                                                                                                    | <u>بن</u>                                                                                                    | 11,9<br>24°C                                                                            | 9 <b>v</b> 09:06            |
|----|------|----------------------------------------------------------------------------------------------------|----------------------------------------------------------------------------------------------------|----------------------------------------------------------------------------------------------------|-----------------------------------------------------------------------------------------|-----------------------------|
|    |      | Ostatnie<br>zdarzenia                                                                                                    | Log zdarzei                                                                                                    | ń                                                                                                    |                                                                                         |                             |
|    |      | SWA-3: 8 sierpnia 2<br>SWA-3: 8 sierpnia 2<br>SWA-3: 8 sierpnia 2<br>SWA-3: 8 sierpnia 2<br>SWA-3: 8 sierpnia 2<br>SWA-3: 8 sierpnia 2<br>DTG-53: 8 sierpnia 2<br>DTG-53: 8 sierpnia 2<br>DSP-52L: 8 sierpnia | 013 08:54:07;<br>013 08:54:05;<br>013 08:54:04;<br>013 08:54:03;<br>013 08:27:31;<br>2013 08:27:22<br>2013 07:46:42<br>2013 07:46:44 | Alarm pożarowy;<br>Alarm pożarowy;<br>Alarm pożarowy;<br>Polecenie włączen<br>Jakas smiana stan<br>; Tryb oczekiwania<br>; Tryb oczekiwania<br>0; Uruchomienie u | Pager pożarowy PO<br>Pager pożarowy ST<br>ia Alarm pożarowy<br>u SWA;<br>a<br>rządzenia | 6/25<br>DCSAG;<br>rQC;<br>; |
|    |      |                                                                                                    |                                                                                                    |                                                                                                    |                                                                                         |                             |

## Ekran Generatora Syreny

W zależności od syreny podłączonej do stacji obiektowej (rodzaju generatora (GSE-24 / GSE-24N / PC-550) możliwe jest (z poziomu ekranu) wywołanie dowolnego makra, komunikatu bądź też sprzęgnięcie toru audio.

Aby uruchomić dane makro/komunikat/audio należy:

- używając klawiszy , wwybrać z listy (1) odpowiednie makro/komunikat/audio (w zależności od wybranej zakładki). Nazwa zostaje wyświetlona w polu (2),
- naciśnięcie przycisku Start (3) rozpoczyna odtwarzanie,
- naciśnięcie przycisku Stop (4) zatrzymuje odtwarzanie.

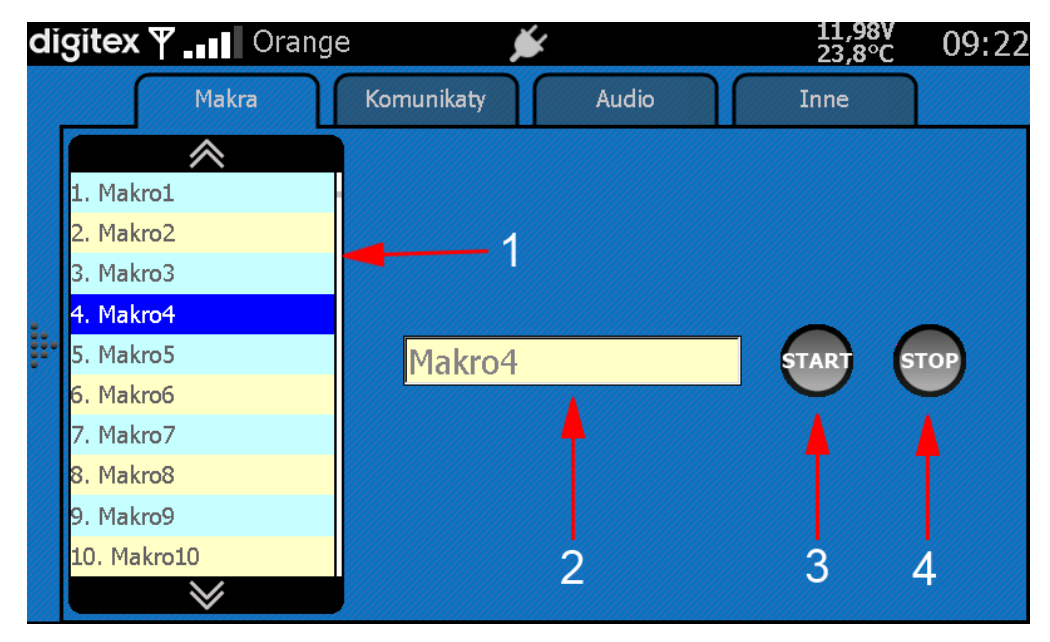

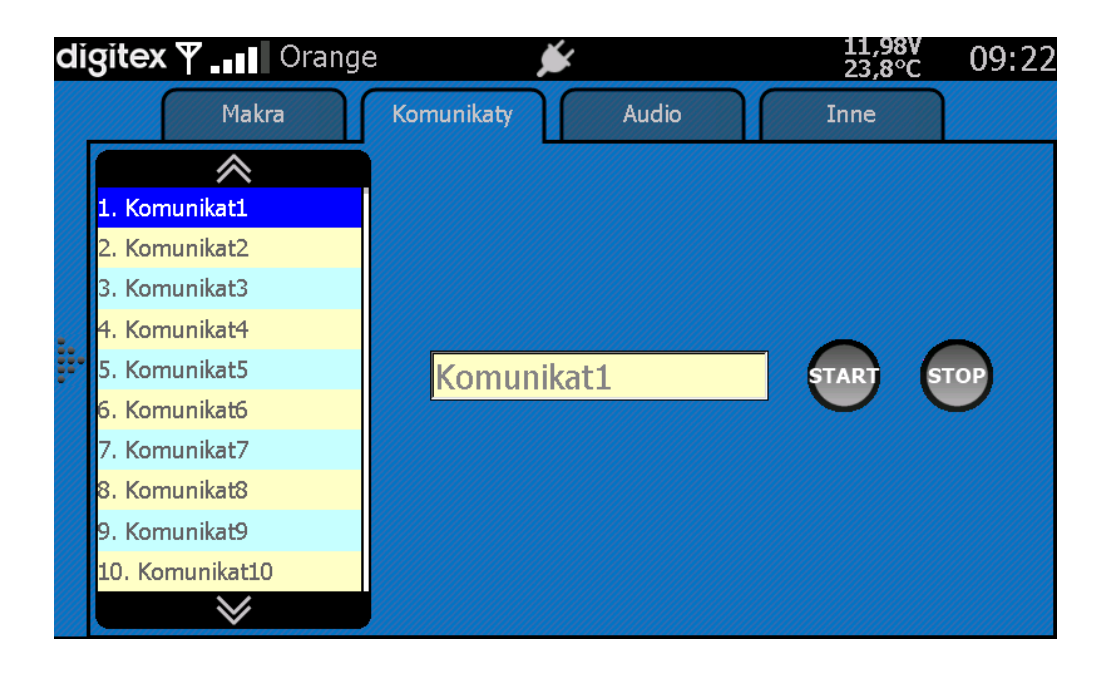

| di | <b>gitex Ÿ _∎∎</b> Orange            | e 🌶        |             | 11,98<br>23,8° | 09:23 |
|----|--------------------------------------|------------|-------------|----------------|-------|
|    | Makra                                | Komunikaty | Audio       | Inne           |       |
|    | 1. Sprzęgnięcie audio<br>2. Mikrofon | Sprzegn    | iecie audio | START          | STOP  |
|    | ≫                                    |            |             |                | U     |

Jeśli do stacji podłączony jest generator GSE-24N lub PC-550 dodatkowo można uzyskać podstawowe informacje na temat działania syreny. Są to:

- napięcie całkowite na akumulatorach
- napięcie "połówkowe" na akumulatorach
- temperatura wewnątrz skrzyni syreny
- stan zasilania sieciowego

| d          | igitex | <b>∀_</b> ∎∎∎ Orang                                      | e 🧯        |       | 11,98V<br>23,8°C | 09:23 |
|------------|--------|----------------------------------------------------------|------------|-------|------------------|-------|
|            |        | Makra                                                    | Komunikaty | Audio | Inne             |       |
| <b>j</b> . |        | V24 = 26,4V<br>V12 = 13,2V<br>T = 29 °C<br>Zasilanie: OK |            |       |                  |       |

### Ekran ustawień

•

Podstawowy ekran ustawień umożliwia każdemu użytkownikowi odczytanie wersji hardware'u oraz firmware'u użytych w stacji modułów, zmienić jasność podświetlenia wyświetlacza oraz poziom siły głosu dźwięków systemowych.

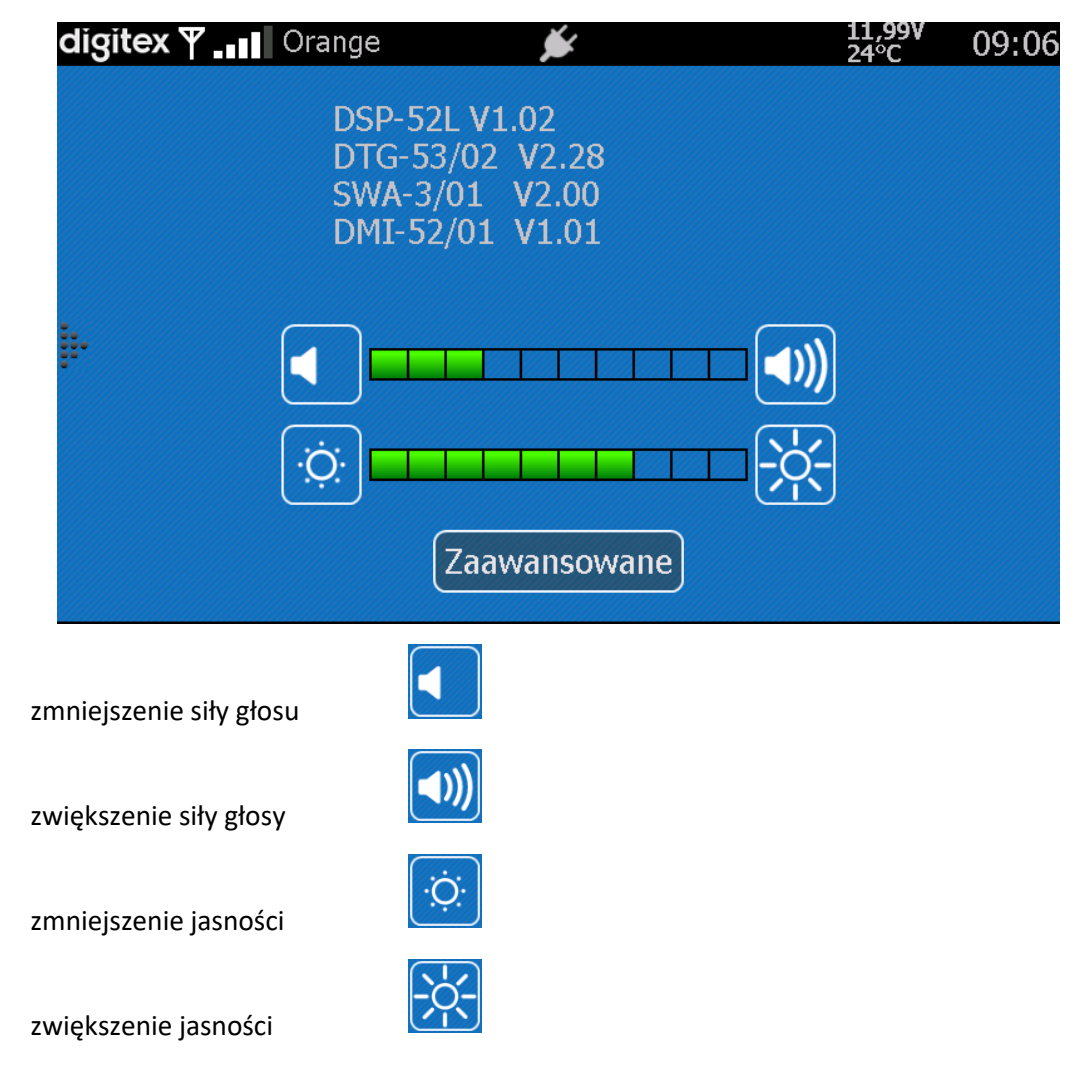

Naciśniecie przycisku **Zaawansowane** prowadzi do ustawień administratora. Użytkownik zostanie poproszony o wpisanie hasła i potwierdzenie znakiem #. Możliwe jest ustawienie parametrów dotyczących m.in.: hasła administratora, wygaszania ekranu, centralki alarmowa, nazw i numerów telefonów, daty i godziny w systemie

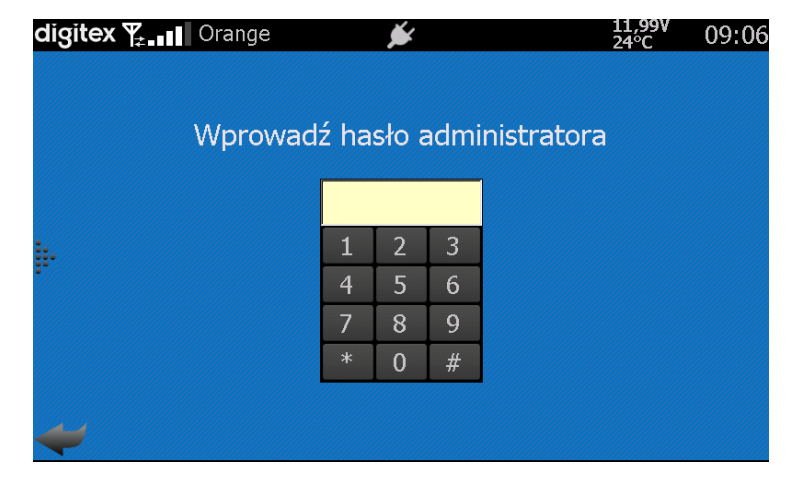

#### Centralka alarmowa

W celu uzbrojenia centralki alarmowej (Uwaga!!! musi być włączona funkcja centralki zarówno w manipulatorze jak i module SWA-3) należy:

- z panelu bocznego wybrać funkcję Wyloguj,
- potwierdzić chęć uzbrojenia naciskając ikonę kłódki.

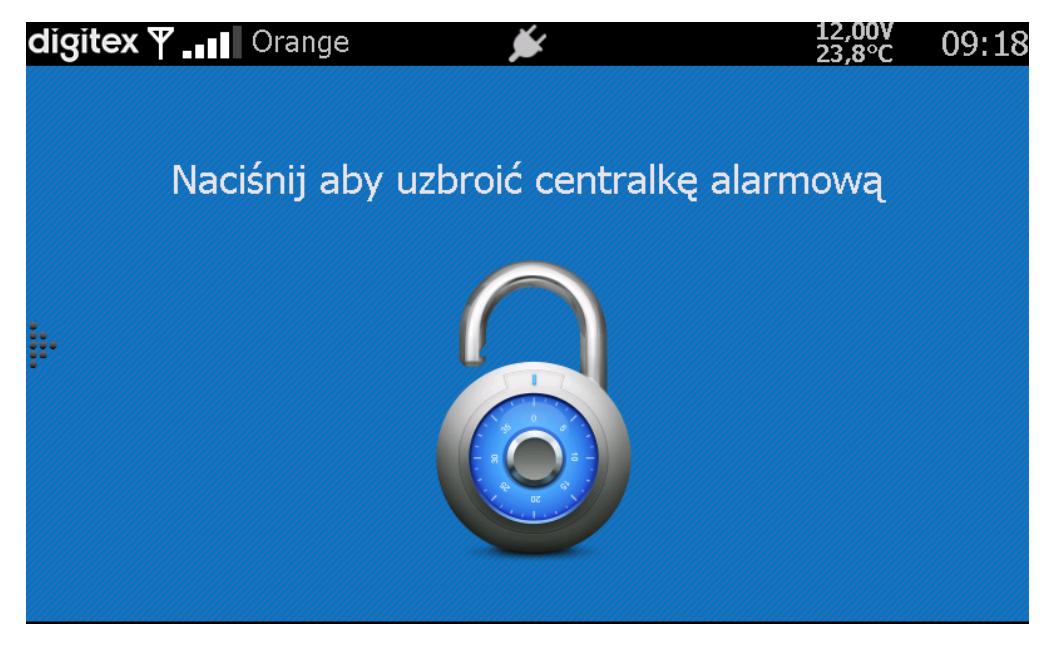

Po poprawnym uzbrojeniu centralki alarmowej stacji, ekran urządzenia jest zablokowany dla użytkownika.

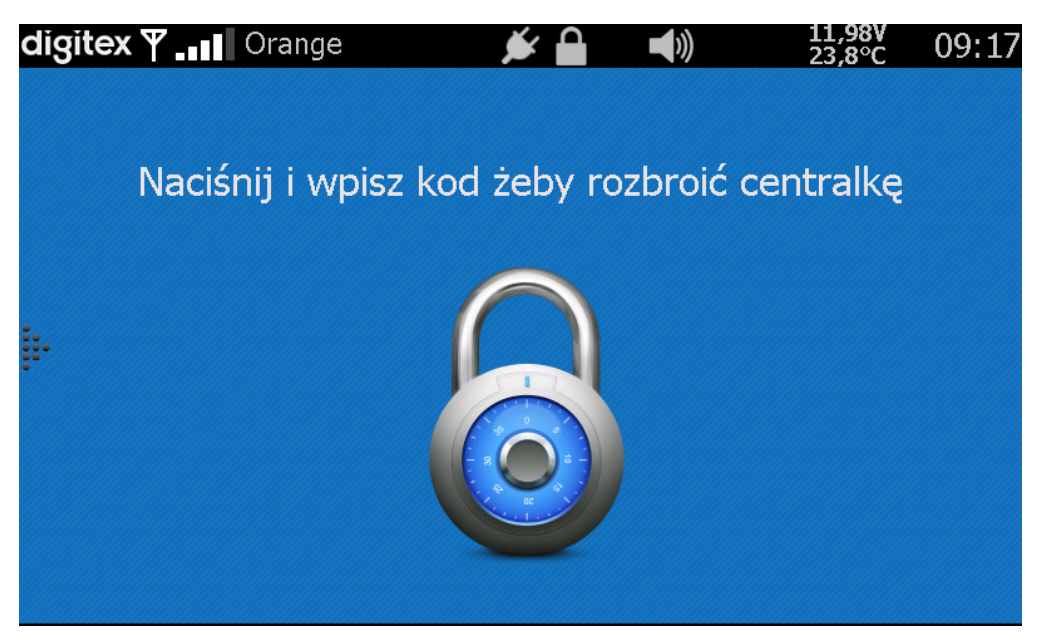

Aby rozbroić centralkę alarmową należy:

- wywołać ekran klawiatury naciskając ikonę zamkniętej kłódki
- wprowadzić hasło zatwierdzając je znakiem #.

| digitex ♥ ₊₊∎∎ Orange |      | ×    | Δ    |         | 11,97V<br>23,8°C | 09:18 |
|-----------------------|------|------|------|---------|------------------|-------|
|                       |      |      |      |         |                  |       |
| Wpisz hasło żeby      | wyła | ączy | ć ce | ntralkę | alarmow          | a     |
|                       |      |      |      | -       |                  |       |
|                       | ***  | *    |      |         |                  |       |
| <b>!</b>              | 1    | 2    | 3    |         |                  |       |
| •                     | 4    | 5    | 6    |         |                  |       |
|                       | 7    | 8    | 9    |         |                  |       |
|                       | *    | 0    | #    |         |                  |       |
|                       |      |      |      |         |                  |       |
|                       |      |      |      |         |                  |       |

Po poprawnym wprowadzeniu hasła centralka alarmowa stacji zostaje rozbrojona i urządzenie uzyskuje pełną funkcjonalność użytkową, wyświetlany jest ekran główny.

Naciśnięcie ekranu poza obszarem ikony kłódki powoduje wyświetlenie ekranu z informacja o nazwie stacji oraz aktualną datą i godziną.

Przejście do tego ekranu następuje również w przypadku naciśnięcia przycisku Wyloguj (przy jednoczesnym spełnieniu warunku **wyłączenia funkcji centralki alarmowej**).

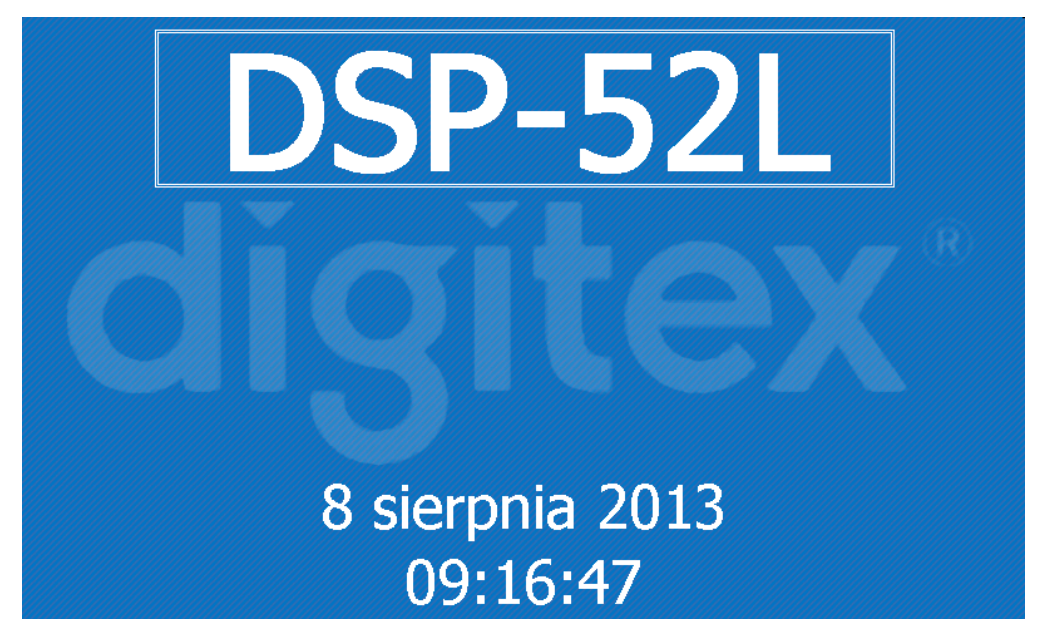

Naciśnięcie tego ekranu w dowolnym miejscu powoduje powrót do ekranu głównego lub, jeżeli uzbrojona jest centralka, do ekranu z ikoną zamkniętej kłódki.

# Przeglądy i konserwacja

Producent zaleca dokonywanie przeglądów zamontowanych urządzeń przynajmniej 1 raz w roku po upłynięciu okresu gwarancji. Zalecane przeglądy pozwalają na wczesne wykrycie ewentualnych nieprawidłowości oraz zapewniają długą i bezawaryjną pracę urządzeń.

| L.p. | Rodzaj wykonanej czynności                                                        | Wymagana norma                                    |  |  |
|------|-----------------------------------------------------------------------------------|---------------------------------------------------|--|--|
| 1    | Pomiar mocy nadajnika radiotelefonu stacji obiektowej                             | Zgodnie dopuszczoną wartością<br>maksymalną       |  |  |
| 2    | Pomiar instalacji antenowej (współczynnik SWR)                                    | Zgodnie z dopuszczalną wartością                  |  |  |
| 3    | Pomiar napięcia baterii zasilania rezerwowego (pod<br>obciążeniem)                | Akumulator sprawny<br>napięcie w normie           |  |  |
| 4    | Pomiar i sprawdzenie poprawności działania układu zasilacza i kontrolera napięcia | układ sprawny                                     |  |  |
| 5    | Przegląd stanu instalacji antenowej współpracującej ze stacją obiektową           | bez widocznych uszkodzeń                          |  |  |
| 6    | Przegląd stanu instalacji elektrycznej współpracującej ze<br>stacją obiektową     | bez widocznych uszkodzeń                          |  |  |
| 7    | Przegląd stanu elementów załączających i kontrolnych stacji<br>obiektowej         | pełna sprawność                                   |  |  |
| 8    | Przegląd stanu styków stycznika załączającego syrenę<br>alarmową                  | czyste i nie uszkodzone                           |  |  |
| 9    | Przegląd stanu syreny alarmowej i syreny rezerwowej                               | Syrena główna sprawna<br>Syrena rezerwowa sprawna |  |  |
| 10   | Sprawdzenie poprawności działania bloku dekodującego                              | Pełna sprawność                                   |  |  |
| 11   | Nawiązanie łączności i wykonanie alarmu próbnego                                  | Alarm wykonany                                    |  |  |

Podstawowe czynności przeglądu konserwacyjnego:

<u>Uwaga:</u> Każdy przegląd konserwacyjny wykonany przez autoryzowanego instalatora powinien być zakończony protokołem podpisanym przez wykonawcę i użytkownika.

Brak potwierdzenia wykonania przeglądów i konserwacji zapewniających właściwe warunki eksploatacji urządzeń może być powodem odrzucenia przez Producenta roszczeń z tytułu gwarancji.

Wykonawca instalacji jest zobowiązany do zachowania zgodności z obowiązującymi normami (np. PN-IEC 60364-5-56:1999 Instalacje elektryczne w obiektach budowlanych – Dobór i montaż wyposażenia elektrycznego – Instalacje bezpieczeństwa) oraz dostarczenia użytkownikowi kompletnej, wymaganej prawem dokumentacji powykonawczej (w tym projekt konstrukcji wsporczej oraz instalacji zasilania z niezbędnymi uzgodnieniami), protokółów pomiarów ochronnych (instalacji elektrycznej i odgromowej), certyfikatów i świadectw zgodności na materiały użyte do wykonanych prac instalacyjno montażowych.